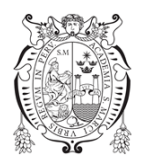

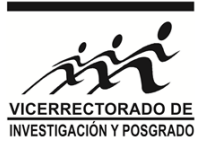

## GUIA DEL COORDINADOR DEL GRUPO DE INVESTIGACIÓN PARA AUTORIZAR LA POSTULACIÓN A PROYECTOS DEL VRIP EN EL SISTEMA RAIS

- 666) rafoaguero 🛛 🗙 📔 🖨 The Bre сò () No 0 Ω RAIS io 📰 Ac is - 🕜 Re Registrar grupo de Д 2  $\square$ 38.80  $\mathbf{\Psi}$ 3.60 A En pr 12-04-2019 × Cabina de SEGURIDAD BIO ANTITUMORALES eMPI FA 20-02-2019 o Cientifico KIT PARA LA AMPLIFICACIÓN Y ANÁLISIS DE mma Titular 03-09-2018 KIT PARA LA AMPLIFICACIÓN Y ANÁLISIS DE mma tr 03-09-2018 Autor Corre 09-05-2018 01-03-2018 22-02-2018 22-02-2018 20-04-2017 ×Π
- 1. En el Menú principal seleccionar: GRUPOS / MIS GRUPOS DE INVESTIGACIÓN

2. Se mostrará los GRUPOS a la cual participa. Seleccionar en la cual es COORDINADOR y hacer CLICK en VER

| C () W No es seguro   raisunmism.edu.pe/grupo                       |            |             |                   |                               |
|---------------------------------------------------------------------|------------|-------------|-------------------|-------------------------------|
| S * Inicio III Actividades - B Grupos - Le Registrar - C Informes - |            |             |                   | Quillama Polo, Elena Luzgarda |
|                                                                     |            |             |                   |                               |
| bre del GI                                                          | Estado     | Condición   | Fecha de registro | _                             |
| PROSPECCIÓN DE MICROORGANISMOS CON POTENCIAL BIOTECNOLÓGICO         | Registrado | Coordinador | 2019-03-07        | 👁 Ver                         |
| UNOMODULADORES Y ANTITUMORALES DE ORIGEN NATURAL Y SINTÉTICO        | Registrado | Titular     | 2019-03-07        | 👁 Ver                         |
|                                                                     |            |             |                   |                               |
|                                                                     |            |             |                   |                               |
|                                                                     |            |             |                   |                               |
|                                                                     |            |             |                   |                               |
|                                                                     |            |             |                   |                               |
|                                                                     |            |             |                   |                               |
|                                                                     |            |             |                   |                               |
|                                                                     |            |             |                   |                               |
|                                                                     |            |             |                   |                               |
|                                                                     |            |             |                   |                               |
|                                                                     |            |             |                   |                               |
|                                                                     |            |             |                   |                               |
|                                                                     |            |             |                   |                               |
|                                                                     |            |             |                   |                               |
|                                                                     |            |             |                   |                               |
|                                                                     |            |             |                   |                               |
|                                                                     |            |             |                   |                               |
|                                                                     |            |             |                   |                               |
|                                                                     |            |             |                   |                               |

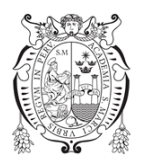

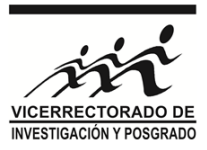

3. Se le mostrará información de su Grupo de Investigación. En ella podrá gestionar sus integrantes para su INCLUSION o EXCLUSION en línea (solo para ADHERENTES o EXTERNOS)

| RAIS Web                                                                    | è.                                                                                      | × M                                                                                              | Recibidos (9.666) -                                                                                     | rafoaguero© ×                                                                                            | Together                                                                   | Forever - Rick Astle 🔹 🗙                                                                                                    | +                                                                                                  |                                                                                                    | - 0                                                                                                    |
|-----------------------------------------------------------------------------|-----------------------------------------------------------------------------------------|--------------------------------------------------------------------------------------------------|----------------------------------------------------------------------------------------------------|----------------------------------------------------------------------------------------------------|----------------------------------------------------------------------------|----------------------------------------------------------------------------------------------------|----------------------------------------------------------------------------------------------------|----------------------------------------------------------------------------------------------------|----------------------------------------------------------------------------------------------------|
| - → C                                                                       |                                                                                         | No es seguro                                                                                     | rais.unmsm.edu.p                                                                                        | ∞/grupo/user/inde                                                                                        |                                                                            |                                                                                                    |                                                                                                    |                                                                                                    | 🖈 Incógnito 🌐                                                                                                    |
| RAIS                                                                        | # Inicio                                                                                | Actividade                                                                                       | s - 👹 Grupos                                                                                            | - 🕼 Registrar -                                                                                          | ළ inform                                                                   | es -                                                                                                    |                                                                                                    |                                                                                                    | Quillama Polo, Elena Luzgarda 🛛 🚺 -                                                                                                    |
| GI: BIOPR                                                                   | OSPECCIÓN                                                                               | DE MICROOR                                                                                       | GANISMOS CO                                                                                             | N POTENCIAL B                                                                                            | IOTECNOL                                                                   | 6GICO(BIOMITEC)                                                                                                    | istrado                                                                                            |                                                                                                    |                                                                                                    |
| Grupo                                                                       | O                                                                                       | Proyectos FI                                                                                     | Proyectos FEX                                                                                           | O<br>Publicaciones                                                                                       | ()<br>Eventos                                                              | C<br>Propiedad intelectual                                                                                                    | C<br>Asesoria tasis                                                                                | Diffeestucture (ii                                                                                                  |                                                                                                    |
| Present                                                                     | ación                                                                                   |                                                                                                  |                                                                                                    |                                                                                                    |                                                                            |                                                                                                    |                                                                                                    |                                                                                                    |                                                                                                    |
| investigar<br>área de la<br>econômic<br>Objetivo<br>• Evaluar<br>en el área | ción de alto n<br>biotecnologi<br>co y social de<br>OS<br>la biodiversid<br>de fermenta | vel científico. Se<br>a para la conser<br>país. Tiene con<br>ad de microorga<br>ciones de bebidi | e enfoca en la inve<br>vación, manejo y<br>no plataforma la b<br>mismos nativos y<br>as, alimentos y es | estigación con mic<br>mejoramiento de r<br>búsqueda y aprove<br>r sus productos de<br>scalamiento de pro | roorganismi<br>ecursos biol<br>chamiento d<br>interés biote<br>cesos tecno | os de interés biotecnoló<br>ógicos para su aplicació<br>e microorganismos para<br>cnológico, para su uso o<br>lógicos Generar un bai | ico y en la produ<br>n en bioprocesos<br>la generación de<br>orno cultivos inic<br>co de cepas mic | cción de metabolitos<br>microbianos. Así mis<br>nuevos compuestos<br>iadores y/o probiótico<br>robianas con propied | de valor conecial de importancia para la industria alimentaria, farmacetarca, agricola y otras. El Gi genera y aplica conocimentos científicos en el<br>monocintitivos en la monación erecursos transmons especialistas capacien de invorse y materialer tencología para<br>para así proponer soluciones innovadoras a los problemas tradicionales de la alimentación, industria química y medicambiente.<br>os « Alalar, caracterizar y seleccionar biocontroladores y biofertilizantes microbianos de importancia agrícola. • Desarrollar investigación aplicada<br>ades berteficas, como un recurso genetico de alto valor para el desarrollo de productos comenciales. • Desarrollar investigación aplicado |
| al aprover                                                                  | chamiento de                                                                            | microorganism                                                                                    | os para la genera:                                                                                      | ición de compuesti                                                                                       | os de alto va                                                              | lor agregado útiles en la                                                                                                    | industria quimica                                                                                  | a, alimentaria                                                                                                    |                                                                                                    |
| Identific<br>bacterias<br>residuos                                          | ar bacterias y<br>lácticas, leva<br>agroindustria                                       | hongos de inter<br>duras y hongos<br>es para su aplic                                            | rés biotecnológico<br>con característica<br>abilidad en proce                                           | o por métodos fen<br>as tecnológicas pa<br>isos microbianos •                                            | otipicos y mi<br>ra uso indus<br>Desarrollo d                              | oleculares. • Ofrecer adi<br>trial y académico. • Brin<br>e nuevos productos alim                                                    | stramiento en té<br>ar servicios de c<br>entarios basado                                           | cnicas para la identifi<br>onsultorías especializ<br>en la utilización de m                                         | cación taxonómica y conservación de bacterias lácticas, levaduras incluyendo microorganismos de interés agricola Provisión de cepas de<br>azdas y entenamientos en áreas de la microbiología industriui, fermentaciones y otras - Desantilo de procesos para el aprovechamiento de<br>incrognamismos - Desantole e implementancia de procesos mortalmana para la paroducción de                                                                                                    |
| Líneas                                                                      | UNMSM                                                                                   |                                                                                                  |                                                                                                    |                                                                                                    |                                                                            |                                                                                                    |                                                                                                    |                                                                                                    |                                                                                                    |
| Codigo                                                                      |                                                                                         |                                                                                                  |                                                                                                    |                                                                                                    | L                                                                          | ínea                                                                                                    |                                                                                                    |                                                                                                    |                                                                                                    |
| A.1.2.2                                                                     |                                                                                         |                                                                                                  |                                                                                                    |                                                                                                    | F                                                                          | rincipios Bioactivos                                                                                                    |                                                                                                    |                                                                                                    |                                                                                                    |
| B.2.6.2                                                                     |                                                                                         |                                                                                                  |                                                                                                    |                                                                                                    | B                                                                          | liotecnología Industrial                                                                                                    |                                                                                                    |                                                                                                    |                                                                                                    |
| B.2.4.1.                                                                    |                                                                                         |                                                                                                  |                                                                                                    |                                                                                                    | Т                                                                          | ecnologia alimentaria                                                                                                    |                                                                                                    |                                                                                                    |                                                                                                    |
| Datos d                                                                     | el Grupo                                                                                |                                                                                                  |                                                                                                    |                                                                                                    |                                                                            |                                                                                                    |                                                                                                    |                                                                                                    |                                                                                                    |
| Oficina:                                                                    |                                                                                         | 124, Departan                                                                                    | nento Académico                                                                                         | de Operaciones U                                                                                         | nitari                                                                     |                                                                                                    |                                                                                                    |                                                                                                    |                                                                                                    |
| Teléfono                                                                    | i.                                                                                      | 0051-9554640                                                                                     | 074                                                                                                    |                                                                                                    |                                                                            |                                                                                                    |                                                                                                    |                                                                                                    |                                                                                                    |
| Anexo:                                                                      |                                                                                         | -                                                                                                |                                                                                                    |                                                                                                    |                                                                            |                                                                                                    |                                                                                                    |                                                                                                    |                                                                                                    |
| Direcció                                                                    | n:                                                                                      | Av. Venezuela                                                                                    | ı s/n, Lima <mark>01. Pe</mark> r                                                                       | rú                                                                                                    |                                                                            |                                                                                                    |                                                                                                    |                                                                                                    |                                                                                                    |
| Correo in                                                                   | nstitucional:                                                                           | waldir.estela@                                                                                   | punmsm.edu.pe                                                                                           |                                                                                                    |                                                                            |                                                                                                    |                                                                                                    |                                                                                                    |                                                                                                    |
| Página                                                                      | web                                                                                     | -010                                                                                             |                                                                                                    |                                                                                                    |                                                                            |                                                                                                    |                                                                                                    |                                                                                                    |                                                                                                    |
| 1                                                                           | e                                                                                       | 0                                                                                                | ) 🏹 🕴                                                                                                   | -                                                                                                    | ×I                                                                         | 2                                                                                                    | sue.                                                                                               | A Company                                                                                                    | M I Date                                                                                                    |

4. En la pestaña de PROYECTOS FI (Fondos Internos) seleccione el proyecto a AUTORIZAR. En la parte superior están los botones VISUALIZAR PROYECTOS y AUTORIZAR. Haga CLICK en el segundo.

|        | in micro       | Actividuote     | - Contros - Concession - Communes                                                                                                    |                                                                         |                                                 |                      | Comunity 500, 1                                     | Jichia Catgara  |
|--------|----------------|-----------------|----------------------------------------------------------------------------------------------------|-------------------------------------------------------------------------|-------------------------------------------------|----------------------|-----------------------------------------------------|-----------------|
| IOPRO  | SPECCIÓN       | DE MICROOR      | GANISMOS CON POTENCIAL BIOTECNOL60                                                                                                    | IICO(BIOMITEC) Registrado                                               |                                                 |                      |                                                     |                 |
| )      | O              | Proyectos FI    | Proyectus FEX Publicaciones Eventos                                                                                                    | Propiedad Intelectual Asescria tasis                                    | Different Lettere Gi                            |                      |                                                     |                 |
| vectos | financiados    | con fondos inte | mos UNMSM                                                                                                    |                                                                         |                                                 |                      |                                                     |                 |
| Visua  | alizar proyect | o Autoriza      | Titulo provecto                                                                                                    | Responsable                                                             | Total BP                                        | Autorizado           | Fetado                                              |                 |
| x T    | iodos •        |                 | X                                                                                                    | x                                                                       | x () x                                          | ×                    | Todos *                                             |                 |
| 18     | PCONFIGI       |                 | ACTIVIDAD ANTIMICROBIANA Y PROPIEDADES<br>BIDTECNOLÓGICAS DE BACTERIAS LÁCTICAS<br>AUTÓCTONAS AISLADAS DE TOCOSH DE MAIZ<br>DE LA REGIÓN DE ANCASH ÁCTIVIDAD ANTIMICR                  | , QUILLAMA POLO ELENA LUZGARDA<br>BIANA Y PROPEDADES BIOTECNOLÓGICAS DE | 30.000,00<br>BACTERIAS LÁCTICAS AUTÓCTONAS AISL | NO<br>ADAS DE TOCOSH | En processo<br>De mariz de la Registra de Anecase ( |                 |
| 2 1    | PTPMAEST       | C18070055       | Compuestos orgânicos biogênicos y la<br>concentración de hidrocarburos totales de<br>petróleo en los suelos de la selva del Perú en el<br>2018                                         | ESTELA ESCALANTE WALDIR<br>DESIDERIO                                    | 6.000,00                                        | NO                   | Anulado                                             |                 |
| 7      | PSINFIPU       | B18100033       | Caracterización fenotípica y potencial<br>antimicrobiano de cepas nativas de<br>Enterococcus aisladas de quesos andinos de<br>elaboración artesanal                                    | QUILLAMA POLO ELENA LUZGARDA                                            | 0,00 05744-R-18                                 | NO                   | Aprobado                                            |                 |
| 5      | PCONFIGI       | C18070421       | Evaluación del Potencial probiótico de cepas<br>nativas de Saccharomyces cerevisiae y<br>Lactobacillus plantarum aisladas de aceitunas<br>verdes para su uso como cuttivos iniciadores | QUILLAMA POLO ELENA LUZGARDA                                            | 30.000,00 03202-R-18                            | NO                   | Aprobado                                            |                 |
| 6      | PCONFIGI       | C18070591       | Evaluación del uso potencial de plátano madurn<br>Harton (Musa sapientum L. var. paradisiaca)<br>como adjunto no amiláceo en el proceso de<br>fermentación de cerveza                  | COSCO SALGUERO GLORIA<br>ALEJANDRINA                                    | 30.000,00 03202- <del>R</del> -18               | NO                   | Aprobado                                            |                 |
|        |                |                 |                                                                                                    |                                                                         |                                                 |                      |                                                     | Mostrando 1 - I |

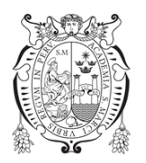

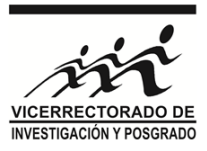

5. Se mostrará la información resumen del Proyecto a AUTORIZAR. En el pie del RESUMEN, al final estará el CHECK de AUTORIZAR.

| O RAIS We | ъ   | ×M           | Recibidos (9.666) - rafosguero 🛛 🗙 🗍 🗿 Together For | ever - Rick Astin | • ×   +                    |                                                                                                    |     | - 5 ×                                |
|-----------|-----|--------------|-----------------------------------------------------|-------------------|----------------------------|----------------------------------------------------------------------------------------------------|-----|--------------------------------------|
| ← →       | 0 0 | No es seguro | rais.unmsm.edu.pe/grupo/user/fi/212                 |                   |                            |                                                                                                    |     | 🕁 Incógnito 🚍 🗄                      |
| RAIS      |     |              |                                                     |                   |                            |                                                                                                    |     | Quillarna Polo, Eleva Eurgarda 🛛 🔯 - |
| GL BIOPR  |     |              |                                                     |                   | •) (222223                 |                                                                                                    |     |                                      |
| 0         |     | ٨            |                                                     |                   | Autorizar de               | proyecto                                                                                                    | ×   |                                      |
|           |     |              |                                                     |                   | Titulo                     | ACTIVIDAD ANTIMICROBIANA Y PROPIEDADES<br>BIOTECNOLÓGICAS DE BACTERIAS LÁCTICAS AUTÓCTONAS<br>AISLADAS DE TOCIOSH DE MAIZ DE LA REGIÓN DE ANCASH |     |                                      |
|           |     |              |                                                     |                   | Código de<br>proyecto      |                                                                                                    |     |                                      |
|           |     |              |                                                     |                   | RR:                        |                                                                                                    |     |                                      |
|           |     |              |                                                     |                   | Grupo de<br>investigación  | BIOPROSPECCIÓN DE MICROORGANISMOS CON POTENCIAL<br>BIOTECNOLÓGICO                                                                                |     |                                      |
|           |     |              |                                                     |                   | Área<br>académica          | Ciencias Biológicas                                                                                                    |     |                                      |
|           |     |              |                                                     |                   | Unidad de<br>Investigación | Ciencias Biológicas                                                                                                    |     |                                      |
|           |     |              |                                                     |                   | Facultad                   | Ciencias Biológicas                                                                                                    |     |                                      |
| 2.697     |     |              |                                                     |                   | Linea de                   | Principios Bioactivos                                                                                                    |     |                                      |
|           |     |              |                                                     |                   |                            | 🗴 Cernar 🔰 🗘 Guar                                                                                                    | dar |                                      |
|           |     |              |                                                     |                   |                            |                                                                                                    |     |                                      |
| 19        |     |              |                                                     |                   |                            |                                                                                                    |     | (Manufact)(161)                      |
|           |     |              |                                                     |                   |                            |                                                                                                    |     |                                      |
|           |     |              |                                                     |                   |                            |                                                                                                    |     |                                      |
|           |     |              |                                                     |                   |                            |                                                                                                    |     |                                      |
|           |     |              |                                                     |                   |                            |                                                                                                    |     |                                      |
|           |     |              |                                                     |                   |                            |                                                                                                    |     |                                      |
| 1         | e   | 0            | ) 💐 🚘 🐵 🚺 🥥                                         |                   |                            |                                                                                                    |     | - Pa S. ( 0517 jum.<br>12094/2019    |

6. Marque el CHECK y haga CLICK en GUARDAR. En ese momento el proyecto quedará autorizado para ser ENVIADO al CONCURSO por el responsable.

| O RAIS W | /eb   | ×M               | Recibidos (9.666) - rafosguero 🗊 🗙 📔 🚳 Together For | ever - Rick Astin | • ×   +                   |                                                                                               |                                                                                                    | - 8 <mark>-</mark> × |
|----------|-------|------------------|-----------------------------------------------------|-------------------|---------------------------|-----------------------------------------------------------------------------------------------|----------------------------------------------------------------------------------------------------|----------------------|
|          | C 0 0 | No es seguro   1 | rais.unmsm.edu.pe/grupo/user/fi/212                 |                   |                           |                                                                                               |                                                                                                    | 😒 Incógnito 😝 🗄      |
|          |       |                  |                                                     |                   |                           |                                                                                               |                                                                                                    |                      |
|          |       |                  |                                                     |                   | e) <b>(2223</b>           |                                                                                               |                                                                                                    |                      |
|          |       | 0                |                                                     |                   | Autorizar de              | proyecto                                                                                      | ×                                                                                                    |                      |
|          |       |                  |                                                     |                   | RR:                       |                                                                                               |                                                                                                    |                      |
|          |       |                  |                                                     |                   | Grupo de<br>investigación | BIOPROSPECCIÓN DE MICROORGANISMOS CON POTENCIA<br>BIOTECNOLÓGICO                              | SL.                                                                                                    |                      |
|          |       |                  |                                                     |                   | Área<br>acadêmica         | Ciencias Biológicas                                                                           |                                                                                                    |                      |
|          |       |                  |                                                     |                   | Unidad de                 | Ciencias Biológicas                                                                           |                                                                                                    |                      |
|          |       |                  |                                                     |                   | Facultad                  | Ciencias Biológicas                                                                           |                                                                                                    |                      |
|          |       |                  |                                                     |                   | Linea de<br>Investigación | Principios Bioactivos                                                                         |                                                                                                    |                      |
|          |       |                  |                                                     |                   | Localización              | En las sedes de la UNMSM en Lima                                                              |                                                                                                    |                      |
|          |       |                  |                                                     |                   |                           | Autorizar<br>Bi                                                                               |                                                                                                    |                      |
|          |       |                  |                                                     |                   |                           | 🗶 Certar 🔰 🕂 Gu                                                                               | Jardar                                                                                                    |                      |
|          |       |                  |                                                     |                   |                           |                                                                                               |                                                                                                    |                      |
|          |       |                  |                                                     |                   |                           |                                                                                               |                                                                                                    |                      |
|          |       |                  |                                                     |                   |                           |                                                                                               |                                                                                                    |                      |
|          |       |                  |                                                     |                   |                           |                                                                                               |                                                                                                    |                      |
|          |       |                  |                                                     |                   | 2 RA                      | 45 Web 145 Directories top Until Learny 2 4 2 (12)(47)(11) 12 4 https://doi.org/10.1111/12114 |                                                                                                    |                      |
|          | e e   | Ç 6              | 💘 🚔 🤒 🚺 🚄                                           |                   | -                         |                                                                                               | Constant of the local division of the local division of the local | - 🔂 🖓 ( 00.17 p.m.   |

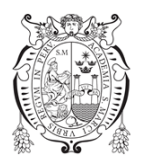

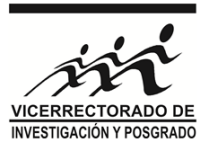

7. En el listado de proyectos podrá monitorear si los proyectos AUTORIZADOS fueron finalmente ENVIADOS, inclusive si fueron APROBADOS por el CONCURSO a la cual postulan.

| E BIOPROSPECCIÓN DE MICROORGANISMOS CON POTENCIAL BIOTECNOL/GEICO(BIOMITEC) (proprietaria)<br>(mago statgaretes Fi Proyectes FI Proyectes FI Proyectes FI Proyectes Construction (program de cambridant)<br>(mago statgaretes Fi Proyectes FI Proyectes FI Proyectes FI Proyectes Construction (program de cambridant)                                                                                                    |                   |
|----------------------------------------------------------------------------------------------------|-------------------|
| Open     Open     Open <th< th=""><th></th></th<>                                                                                                    |                   |
|                                                                                                    |                   |
| oyectos financiados con fondos internos UNMSM                                                                                                    |                   |
| a Moulaiza provecto avaliante<br>10 ° Tioo Codigo Titulo provecto Responsable Total RR Autorizado Estado                                                                                                    |                   |
| X [nees - X X X X X X X N A                                                                                                    |                   |
| ACTIVIDADA ANTINACIONEMANA Y ENDIPERANES<br>IBIOTENIA CARLOS DE INCLUCIÓN DE LA CARLOS DE ETODOSI DE MAIZ<br>ALTÓCTOMAS ASSI ASAS DE TODOSI DE MAIZ<br>DE LA RECOMO DE MACASE<br>DE CARLOS DE CARLOS DE CODOSI DE MAIZ                                                                                                    |                   |
| 222 PTPMAEST C18070055 Conguesto selesto de la seña del Perú en el DESIDERIO<br>2018 C18070055 Concentration de Nidocadoro stateles de Castla ALTE WALDIR 6.000,00 NO Antado                                                                                                    |                   |
| 287 PSINFIPU B1810003 and Empositional de oppositional de oppo |                   |
| 25 PCONFIGI C180742.1 MOTING & Baccharomyce cerviliae y Lacibbelliur platitica de censular y UNLAMA POLO ELENA LUZOARDA 30.000.00 02202-P.18 NO Aprobado                                                                                                    |                   |
| Evaluación del uso potencial de platura madura Evaluación del uso potencial de platura madura Evaluación del uso potencial de platura madura COSCO SALGUERO GLORIA S00.000.003202-8-18 NO Aprobado                                                                                                    |                   |
|                                                                                                    | Mostrando 1 - 8 6 |

Visite nuestra página web:

http://vrip.unmsm.edu.pe/